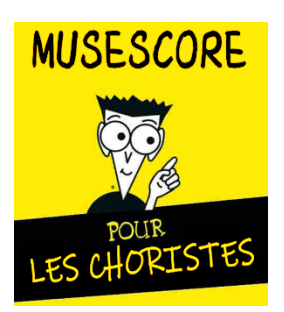

# FICHE TP N°1

# INSTALLATION DU LOGICIEL MUSESCORE ÉCOUTE D'UN PREMIER MORCEAU

# A partir du site Internet de la Chorale :

- Rendez-vous sur le site <u>https://www.choeuralbret.com</u>.
- Cliquez sur les 3 lignes horizontales en haut à gauche de l'écran pour faire apparaitre le menu.
- Cliquez dans le menu sur le « + » (plus) à droite de « Outils », puis ensuite sur « Musescore » pour accéder aux ressources sur le logiciel Musescore.

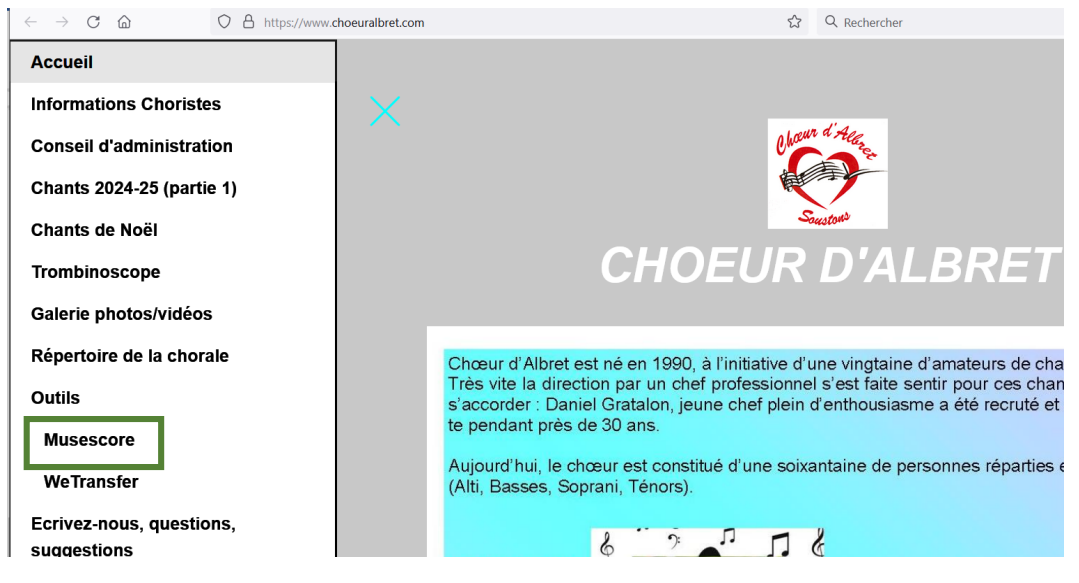

- Téléchargez le fichier d'installation (version 3 ou 4) correspondant à votre matériel (Windows ou Mac).
- Double-cliquez sur le fichier d'installation téléchargé pour lancer l'installation de Musescore.

## A partir de la clé USB :

 Ouvrez le répertoire situé sur la clé USB « Installation Musescore »

## VERSION MUSESCORE 3

 Double-cliquez sur le fichier d'installation « MuseScore-3.6.2.548021803-x86\_64.msi» pour lancer l'installation de Musescore.

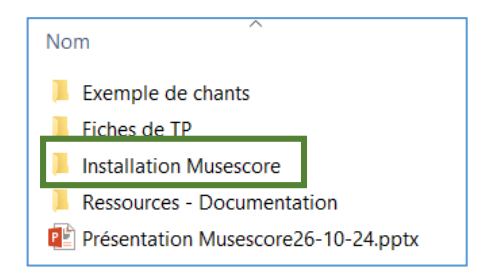

## **VERSION MUSESCORE 4**

• Double-cliquez sur le fichier d'installation « MuseScore-Studio-4.4.2.242570931-x86\_64.msi » pour lancer l'installation de Musescore.

# Déroulement de l'installation :

#### VERSION MUSESCORE 3

- Lors de l'installation, fenêtre ci-contre apparait. Cliquez sur « Next ».
- Acceptez les termes de la licence puis cliquez sur « Next »
- Gardez lz répertoire d'installation par défaut « C:\Program Files\MuseScore 3\ » et cliquez sur « Next ».
- Dans la fenêtre suivante, cliquez sur « Install » pour démarrer l'installation de Musescore.
- En fin d'installation, cliquez sur « Finish » pour fermer la fenêtre et lancer Musescore pour la première fois.

| MuseScore 3 Setup - 🗆 🗙                                                                                                    | 🕼 MuseScore 3 Setup                                      | - 🗆 🗙      |
|----------------------------------------------------------------------------------------------------|----------------------------------------------------------|------------|
| End-User License Agreement<br>Please read the following license agreement carefully                                                                                                    | Installing MuseScore 3                                   | സി         |
| MuseScore, free and open source music notation software.                                                                                                    | Please wait while the Setup Wizard installs MuseScore 3. |            |
| This program is free software; you can redistribute it<br>and/or modify it under the terms of the GNU General Public<br>License version 2 as published by the Free Software<br>Foundation and reproduce below with the following<br>exception: | Status: Copying new files                                |            |
| - If you create a document which uses fonts included in<br>MuseScore, and embed this font or unaltered portions of                                                                                                    |                                                          |            |
| Print Back Next Cancel                                                                                                    | Back                                                     | ext Cancel |

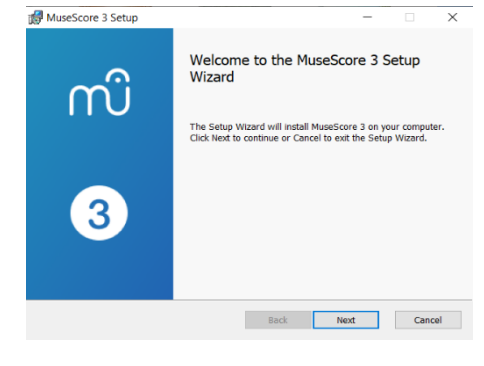

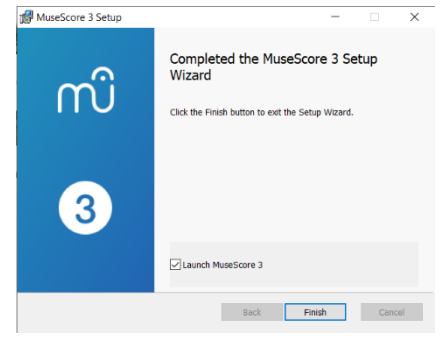

#### VERSION MUSESCORE 4

- La fenêtre ci-contre apparait. Cliquez sur « Next »
- Acceptez les termes de la licence puis cliquez sur « Next »
- Gardez lz répertoire d'installation par défaut « C:\Program Files\MuseScore 4\ » et cliquez sur « Next »
- Dans la fenêtre suivante, cliquez sur « Install » et autorisez l'application à apporter des modifications à l'appareil, pour démarrer l'installation de Musescore.
- En fin d'installation, cliquez sur « Finish » pour fermer la fenêtre et lancer Musescore pour la première fois.

| MuseScore Studio 4 Setup - 🗆 🗙                                                                                                    | 🛃 MuseScore Studio 4 Setup - 🗆 🗙                                | MuseScore Studio 4 Setup | ×                                                 |
|----------------------------------------------------------------------------------------------------|-----------------------------------------------------------------|--------------------------|---------------------------------------------------|
| End-User License Agreement Please read the following license agreement carefully                                                                                                    | Installing MuseScore Studio 4                                   |                          | Completed the MuseScore Studio 4<br>Setup Wizard  |
| MuseScore Studio, free and open source music notation A software.                                                                                                    | Please wait while the Setup Wizard installs MuseScore Studio 4. |                          | Click the Finish button to exit the Setup Wizard. |
| Copyright (c) 1989-2024 Massdcore Limited and others.<br>This program is free software; you can redistribute it<br>and/or molify it under the terms of the GNU General Public<br>License version 3 as published by the Free Software<br>Foundation and reproduce below with the following<br>exception: | Status: Copying new files                                       | MuseScore Studio         |                                                   |
| If you create a dodument which uses roots included in ↓ If accept the terms in the License Agreement                                                                                                    |                                                                 |                          | Launch MuseScore Studio 4                         |
| Print Back Next Cancel                                                                                                    | Back Next Cancel                                                |                          | Beck Einish Cancel                                |

## Ecoute d'un premier morceau :

- A partir de la barre de menu supérieure cliquez sur « Fichier/Ouvrir » et choisir sur la clé USB de formation, dans le répertoire « Exemples de chants », le fichier intitulé « La Pavane ».
- Après avoir cliqué sur 'Ouvrir', l'écran ci-dessous apparait :

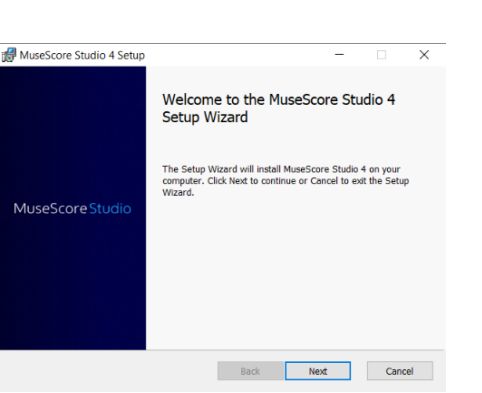

# VERSION MUSESCORE 3

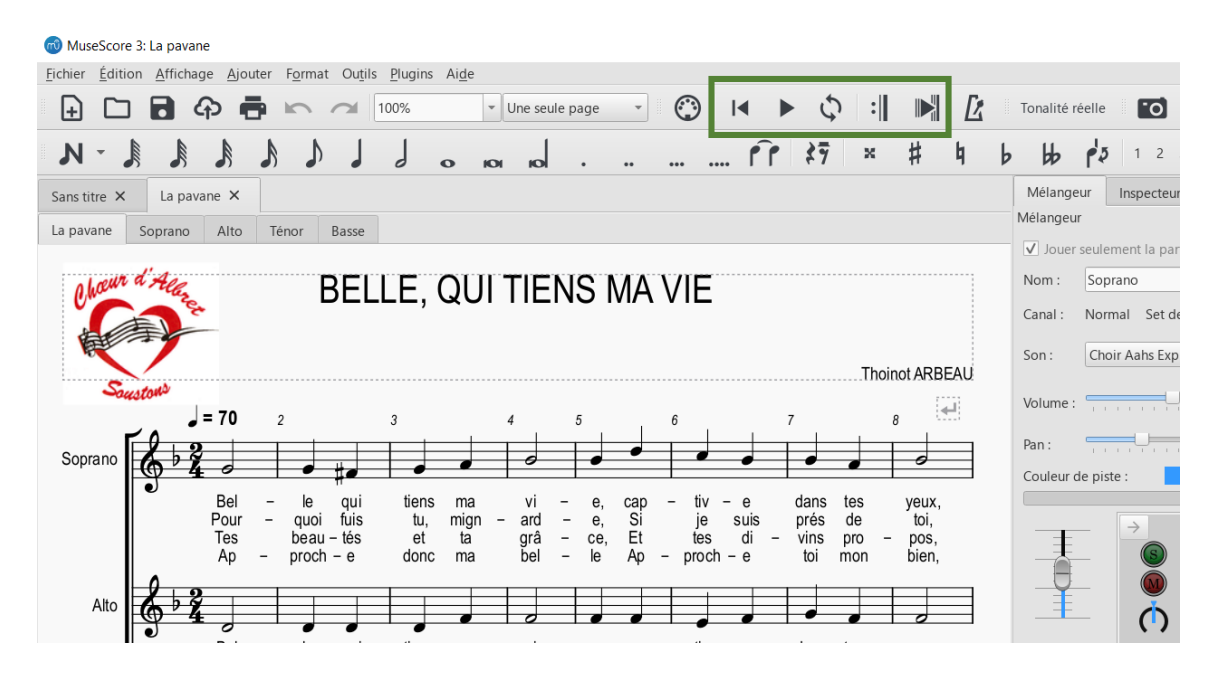

## VERSION MUSESCORE 4

| Fichier Édition Affichage Ajouter For     | mat Outils Plugi | ins Aide Diagnos | stic La pavane.msc               | z                                 |                                             | - 🗆 ×                |
|-------------------------------------------|------------------|------------------|----------------------------------|-----------------------------------|---------------------------------------------|----------------------|
| Accueil Partition Publier                 |                  | ■ Parties        | ∮ Mélangeur                      |                                   | 公 经 0:00:12:0 8                             | B.1 ↓=70 ∩ ∩         |
|                                           |                  | \$ \$ \$         | 4 # ×                            | < ۸ اآم ل                         | - · 🕺                                       | ₩<br>₩               |
| Palettes ··· Instruments Propriétés       | *La pavan        | ne.mscz ×        |                                  |                                   |                                             |                      |
| Ajouter des palettes                      | Q                | Chour d'Allac    | BEL                              | LE, QUI TIENS                     | S MA VIE                                    |                      |
| <ul> <li>Clefs</li> </ul>                 |                  |                  |                                  |                                   |                                             |                      |
| <ul> <li>Armures</li> </ul>               |                  | Saustone         | <b>= 70</b> 2                    | 3 4 5                             | 6 7                                         | 8                    |
| <ul> <li>Indications de mesure</li> </ul> |                  | Soprano          |                                  |                                   |                                             |                      |
| <ul><li>Hauteur</li></ul>                 |                  | •                | Bel – le qui<br>Pour – quoi fuis | tiens ma vi –<br>tu, mign – ard – | e, cap – tiv – e dans<br>e, Si je suis prés | tes yeux,<br>de toi, |
| <ul> <li>Altérations</li> </ul>           |                  |                  | Ap – proch – e                   | donc ma bel –                     | le Ap – proch – e toi                       | mon bien,            |
| <ul> <li>Nuances</li> </ul>               |                  | Alto             |                                  |                                   |                                             |                      |
| <ul> <li>Articulations</li> </ul>         |                  | ľ                | Bel – le qui<br>Pour – quoi fuis | tiens ma vi –<br>tu. mign – ard – | e, cap – tiv – e dans<br>e. Si ie suis prés | tes yeux,<br>de toi, |

• Utiliser la barre de menu encadrée en vert pour jouer / arrêter le morceau.

| Fonction            | Musescore 3 | Musescore 4      | Remarque                                       |
|---------------------|-------------|------------------|------------------------------------------------|
| Lancer l'écoute     |             | $\triangleright$ |                                                |
| Arrêter l'écoute    |             | 00               | Sur Musescore 4, Remplace D si écoute lancée   |
| Revenir au début    |             | $\triangleleft$  |                                                |
| Ecouter en boucle   | 6           | ţ                |                                                |
| Jouer les reprises  | :           | :                | Avec Musescore 4, cliquez sur 👸 pour y accéder |
| Suivre la partition |             | →<br>Y           | Avec Musescore 4, cliquez sur 👸 pour y accéder |